## How To Convert/Relocate a Master System Controller

Last Modified on 08/09/2023 6:12 pm EDT

This article details the steps to **convert** a **Master System Controller** (**MSC**) to another type of Master System Controller, or to relocate the **MSC** to another room/zone in the project. An example of using this feature would be for a customer who would like to upgrade an MRX-8 to an MRX-15 or MRX-30. **Converting** the file mitigates the installer from having to re-write the program.

## To Convert a File to a Different Master System Controller:

1. **Open** the **file** to be **converted**.

Pro Tip: It is recommended to perform a "File Save-As" to preserve the original file if ever needed again.
Pro Tip: You will need to add the new controller to the project prior to performing the convert process.

- 2. Select the **File** tab.
- 3. Select the Convert File option.

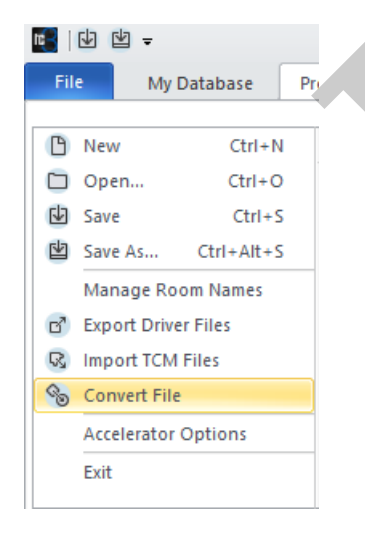

4. Select Option 1. "Convert File to a different primary controller type".

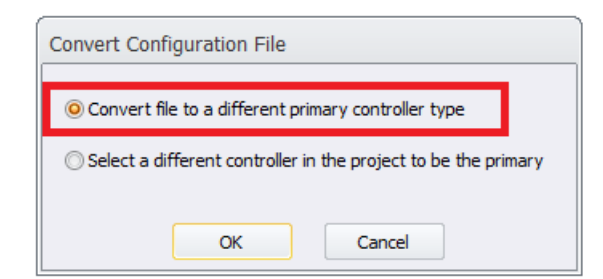

5. Select the new Primary Controller to convert the file to from the drop-down list.

| Convert Configuration File                                                                                  |                 |  |
|----------------------------------------------------------------------------------------------------|-----------------|--|
| This will convert the configuration, replacing the current<br>MRX Controller model with the selected model. |                 |  |
| This is not required if you are only adding a base station or replacing one with the same model.            |                 |  |
| Current MRX Controller                                                                                      | MRX-8           |  |
| Convert system to :                                                                                         | MRX-5 ×         |  |
|                                                                                                    | MRX-5<br>MRX-10 |  |
|                                                                                                    | MRX-15          |  |
| OK                                                                                                    | MRX-20          |  |
|                                                                                                    | MRX-30          |  |

6. Be sure to review all IR and RS-232 outputs in **Step 5: Base Station Setup,** especially if converting to a base station with fewer outputs/ports. Also, be sure to reaccelerate in Steps #11 & Step #12 after the conversion.

The software will alert you as shown in the warning below:

| Convert to MRX/CP                                                                                                    |   |  |
|----------------------------------------------------------------------------------------------------|---|--|
| All output ports assigned to the current MRX Controller, including IR, sensor, and RS-232 ports, will be reassigned to the correspoinding port on the new Controller.                |   |  |
| When there are fewer ports on the new Controller, any assignments which can't be made must be reassigned manually.                                                                   |   |  |
| Sensor, relay, 12v and other missing ports :<br>if these can't be assigned on the new Controller any related information<br>such as macro steps and device assignments will be lost. |   |  |
| After Conversion :                                                                                                    | 1 |  |
| Check all port assignments and verify that they are correct.                                                                                                    |   |  |
| Re-accelerate macros before downloading                                                                                                    |   |  |
| Convert Cancel                                                                                                    |   |  |

## To Relocate a Master System Controller to a Different Room/Zone:

Pro Tip: It is recommended to perform a "**File Save-As**" to preserve the original file if ever needed again.

- 1. **Open** the **file** to be **modified**.
- To relocate a Master system controller to a different room in the project, first add another MRX device from Step 3: URC Devices to the desired room. The example below shows a

MRX-30 added to the Living Room as this shall be the NEW room location for the Master System Controller.

| Project Tree                              | Step 2 Add UDC Davison Living Door   |               |  |  |  |
|-------------------------------------------|--------------------------------------|---------------|--|--|--|
| Home                                      | Step 3 Add URC Devices - Living Room |               |  |  |  |
| E Rack                                    |                                      |               |  |  |  |
| fine [DMS-100,Zone1]                      | Add to Boom                          |               |  |  |  |
| 🖃 🚼 Kitchen                               |                                      | Race Stations |  |  |  |
| 🖙 Kitchen Sonos [Interface]               | - Current Basers -                   | Dase Stations |  |  |  |
| AV DMS-AV                                 | Current Room :                       | MRX-2         |  |  |  |
| TRC-1080                                  | Living Room                          | MRX-5         |  |  |  |
| TRC-1480                                  | Brovieus Novt                        | MRX-8         |  |  |  |
| TDC-7100                                  | Previous Next                        | MRX-10        |  |  |  |
| ROES MFSPOE-8                             |                                      | MRX-15        |  |  |  |
| Android Tablet                            | Filter Lists :                       | MRX-30        |  |  |  |
| Roku [Interface]                          | Show Legacy Products                 | MRX-4IR       |  |  |  |
| C DVD                                     |                                      | MRX-4SEN2     |  |  |  |
| 🖙 Chromecast                              | · · · ·                              | TRF-ZW        |  |  |  |
| Cara Samsung 55" TV                       |                                      | MFS-8         |  |  |  |
| SNP-2 [General]                           |                                      | MFSPOE-8      |  |  |  |
| ⇔ Living Room BluOS [Interface]           |                                      |               |  |  |  |
| MRX-2                                     |                                      |               |  |  |  |
| 10 MRX-10                                 |                                      |               |  |  |  |
| (Z) TRF-ZW2                               |                                      |               |  |  |  |
| an MRX-30                                 |                                      |               |  |  |  |
|                                           |                                      |               |  |  |  |
|                                           |                                      |               |  |  |  |
| 2 Select the <b>File</b> tab              |                                      |               |  |  |  |
|                                           |                                      |               |  |  |  |
|                                           |                                      |               |  |  |  |
| 3. Select the <b>Convert File</b> option. | -                                    |               |  |  |  |
|                                           |                                      |               |  |  |  |
|                                           |                                      |               |  |  |  |
|                                           |                                      |               |  |  |  |
| File My Database Pro                      |                                      |               |  |  |  |
|                                           |                                      |               |  |  |  |
| New Ctrl+N                                |                                      |               |  |  |  |
|                                           |                                      |               |  |  |  |
|                                           |                                      |               |  |  |  |
| Save CIII+S                               |                                      |               |  |  |  |
| Save As Ctrl+Alt+S                        |                                      |               |  |  |  |
| Manage Room Names                         |                                      |               |  |  |  |
| 🖻 Export Driver Files                     |                                      |               |  |  |  |
| Import TCM Files                          |                                      |               |  |  |  |
| Sonvert File                              |                                      |               |  |  |  |
| Accelerator Options                       |                                      |               |  |  |  |
|                                           |                                      |               |  |  |  |
| Exit                                      |                                      |               |  |  |  |

3. Select Option 2: "Select a different controller in the project to be the primary".

| Convert Configuration File                                     |  |  |
|----------------------------------------------------------------|--|--|
| ○ Convert file to a different primary controller type          |  |  |
| Select a different controller in the project to be the primary |  |  |
| OK Cancel                                                      |  |  |

4. Select the MRX unit in the new room from the drop-down list to be the "**New Primary Controller**".

| Convert Configuration File             |                                                                   |  |
|----------------------------------------|-------------------------------------------------------------------|--|
| Select a new primary cont<br>programme | roller from the list of controllers<br>d in the project.          |  |
| Current Primary Controller :           | MRX-15(Office)                                                    |  |
| New Primary Controller :               | MRX-10(Living Room)<br>MRX-10(Living Room)<br>MRX-30(Living Room) |  |
| ОК                                     | Cancel                                                            |  |

5. Click the "OK" button to complete the process.

| ĺ | Convert Configuration File                                                              |
|---|-----------------------------------------------------------------------------------------|
|   | Select a new primary controller from the list of controllers programmed in the project. |
|   | Current Primary Controller : MRX-15(Office)                                             |
|   | New Primary Controller : MRX-30(Living Room)                                            |
|   | OK Cancel                                                                               |

Note: Be sure to download the file to the ENTIRE system to apply the MRX change.

## Additional Information & Resources:

Please refer to this article for the process for converting system files when using Accelerator 1 or 2.

To learn more about Accelerator 3 configuration and programming, please see the Accelerator 3 online **Programming Guide**.